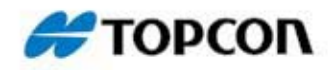

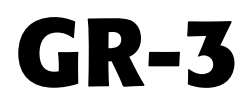

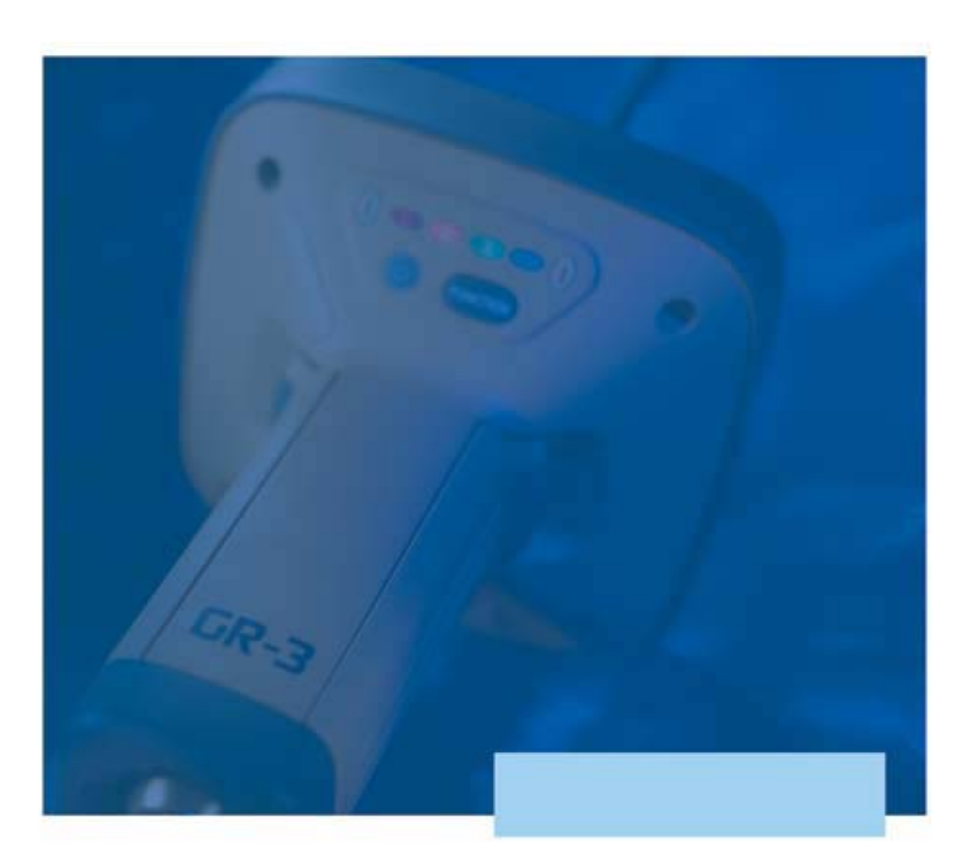

## **Operator's Manual** Digital UHF Radio Addendum

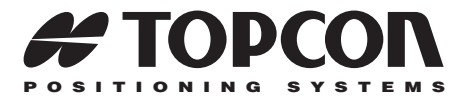

## **GR-3 Operator's Manual**

#### **Digital UHF Radio Addendum**

Part Number 7010-0802 Rev. A

#### ©Copyright Topcon Positioning Systems, Inc. March, 2007

All contents in this manual are copyrighted by Topcon. All rights reserved. The information contained herein may not be used, accessed, copied, stored, displayed, sold, modified, published, or distributed, or otherwise reproduced without express written consent from Topcon.

#### **Terms and Conditions**

Thank you for buying this Topcon product. This manual has been prepared to assist you with the care and operation of the product and its use is subject to these Terms and Conditions and those more fully set forth in the Operator's/User's Manual.

#### **Usage and Safety**

This product is designed for use by professionals. Always use safety precautions when operating this or any Topcon product.

#### Copyrights

All information contained in this Manual is the intellectual property of, and copyrighted material of TPS. All rights are reserved. You may not use, access, copy, store, display, create derivative works of, sell, modify, publish, distribute, or allow any third party access to, any graphics, content, information or data in this Manual without TPS' express written consent and may only use such information for the care and operation of your Product. The information and data in this Manual are a valuable asset of TPS and are developed by the expenditure of considerable work, time and money, and are the result of original selection, coordination and arrangement by TPS.

#### Trademarks

TopNET CORS, TopNET-S, TopNET-R, HiPer, and Topcon are trademarks or registered trademark of Topcon Positioning Systems, Inc. Windows and Outlook are registered trademarks of Microsoft Corporation. InstallShield is a registered trademark of InstallShield Software Corporation.

Other product and company names mentioned herein may be trademarks of their respective owners.

#### **Disclaimer of Warranty**

EXCEPT FOR SUCH WARRANTIES AND LICENSES PROVIDED WITH THE PRODUCT, THIS MANUAL AND THE PRODUCT ARE PROVIDED "AS-IS". TOPCON AND ITS DISTRIBUTORS SHALL NOT BE LIABLE FOR TECHNICAL OR EDITORIAL ERRORS OR OMISSIONS CONTAINED HEREIN; NOR FOR INCIDENTAL OR CONSEQUENTIAL DAMAGES RESULTING FROM THE FURNISHING, PERFORMANCE OR USE OF THIS MATERIAL OR THE PRODUCT.

Please see the Operator's/User's Manual for detailed information on warranties and the license agreement which may apply to the Product.

#### License Agreement

Use of any computer programs or software supplied by Topcon or downloaded from the Topcon website in connection with the Product implies acceptance of the Terms and Conditions here and in the Operator's/User's Manual.

Please see the Operator's/User's Manual for detailed information on warranties and the license agreement which may apply to the Product.

# **Table of Contents**

| Chapter 1                              |     |
|----------------------------------------|-----|
| GR-3 Digital UHF Radio Configuration   | 1-1 |
| Configuring the Radio Modem            | 1-1 |
| Configuring a Base/Rover Digital UHF   |     |
| Radio Modem in PDL Mode                | 1-2 |
| Configuring a Base/Rover Digital UHF   |     |
| Radio Modem in Simplex Mode            | 1-5 |
| Configuring a GSM Radio Modem          | 1-9 |
| Chapter 2                              |     |
| Troubleshooting                        | 2-1 |
| Check This First!                      | 2-1 |
| Receiver Problems                      | 2-2 |
| Appendix A                             |     |
| Specifications                         | A-1 |
| Receiver Specifications                | A-1 |
| General Details                        | A-1 |
| Digital UHF Transmitter Specifications | A-2 |
| Digital UHF Receiver Specifications    | A-3 |

# **Notes:**

|  | <br> |  |
|--|------|--|
|  |      |  |
|  |      |  |
|  |      |  |
|  |      |  |
|  |      |  |
|  |      |  |

# **GR-3 Digital UHF Radio Configuration**

The GR-3 receiver is a multi-frequency, GPS+ receiver built to be the most advanced and compact receiver for the surveying market. The following is an addendum to the *GR-3 Operator's Manual* on configuration of the Digital UHF radio modem for the Base and Rover in PDL and Simplex mode and configuration of a GSM radio modem.

## **Configuring the Radio Modem**

Modem-TPS is Topcon's radio modem configuration utility for modems embedded in Topcon receivers.Modem-TPS (version 2.2 or newer) provides the following functions:

- Connecting a computer to an integrated radio modem via a serial port or Bluetooth wireless technology.
- Displaying information about the radio modem installed in the receiver.
- Programming the radio modem's settings.

Topcon's configuration and surveying software, TopSURV or Pocket-3D, also have the ability to configure Topcon receivers. Refer to the TopSURV or Pocket-3D manuals for details.

## Configuring a Base/Rover Digital UHF Radio Modem in PDL Mode

To comply with RF exposure requirements, maintain at least 25cm between the user and the radio modem.

For the GR-3 Digital UHF, the integrated radio modem provides TX/RX UHF communications between a Base Station and a Rover. To configure the UHF radio modem, have the following ready:

- PC running Windows 98 or newer
- Modem-TPS 2.2p0 or newer
- A Serial cable or Bluetooth connectivity with PC
- 1. Connect the computer and receiver using an RS-232 cable or Bluetooth wireless technology. Turn on the receiver.
- 2. Open Modem-TPS and select the COM Port the receiver is connected to (Figure 1-1). Click **Connect.**

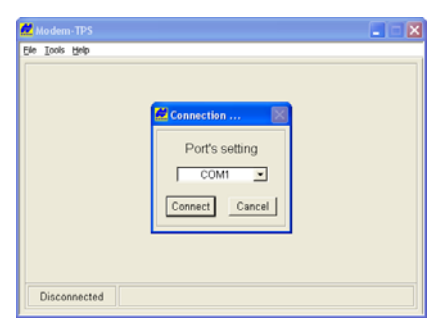

Figure 1-1. Connect to Modem-TPS

3. On the *Radio Link* tab, set the following parameters (Table 1-1 on page 1-3) for the Base and Rover's radio modem in PDL protocol and click **Apply** (Figure 1-2 on page 1-4).

| Parameter                         | Base Receiver Receiver                                                                                                    |                            |  |
|-----------------------------------|----------------------------------------------------------------------------------------------------|----------------------------|--|
| Protocol                          | Select PDL w/EOT. This is t<br>GR-3 Digital UHF.                                                                                                    | he default setting for the |  |
| Modulation                        | Select GMSK; recommended                                                                                                    | d for most applications.   |  |
| Mode                              | Select Transmitter                                                                                                    | Select Receiver            |  |
| Channel                           | <ul> <li>Select the current Transmit/Receive frequency channel in MHz.</li> <li>Assign a channel on which to transmit/receive data.</li> <li>Use the same channel for both the transmitter and the receiver.</li> </ul>                                                                                                    |                            |  |
| Forward Error<br>Correction (FEC) | Enable to maximize data communication. The rover radio<br>modem has the capability to check and correct<br>transmission errors (if any) in an incoming data stream.<br>See Notice on page 1-4 for more information on FEC.                                                                                                    |                            |  |
| Scrambling                        | Enable to provide more robust data communication over high interference areas.                                                                                                    |                            |  |
| Output power                      | Select the transmission<br>power for the radio<br>modem (from 10 mW<br>to 1W).n/a                                                                                                    |                            |  |
| Link rate                         | <ul> <li>Select 9600 as the link rate, which is the default link rate for GMSK (recommended for most applications).</li> <li>The link rate is the rate at which data is transmitted over the RF Link.</li> <li>For maximum efficiency, the data packet size transferred to the radio modem in a given time should be equal to or less than the link rate. Use Table 1-3 on page 1-8 to determine the link rate.</li> </ul> |                            |  |

| Table 1-1. Receiver Parameters for | the Radio Link 1 | Tab in Protocol Mode |
|------------------------------------|------------------|----------------------|
|------------------------------------|------------------|----------------------|

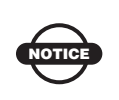

FEC reduces data throughput by adding redundant check bits to the data stream. If using FEC with a differential messages format that produce a great deal of data, select a link rate of 19200 and a modulation type of 4-level FSK to ensure reliable radio communication between receivers.

| Protocol:     POL wEOT     Ch:     46110000       Modulation:     GMSK     Forward Error Correction:     Ø       Modulation:     GMSK     Scrambling:     Ø                                                                                                    |                                                                                         |
|----------------------------------------------------------------------------------------------------|-----------------------------------------------------------------------------------------|
|                                                                                                    |                                                                                         |
| Network has Repeater: F<br>Link Rate: 9600 •<br>Output power: 1 W •                                                                                                    | Iace   Identification  <br>461.100000 •<br>Nuard Error Correction: IP<br>Scrambling: IP |
| COM1, 115200 Heterote States File States File States F | Link ID: 1                                                                              |

Figure 1-2. Apply Radio Link and Baud Rate Parameters

- 4. On the *Serial Interface* tab, select the following baud rate parameters and click **Apply** (Figure 1-3 on page 1-5).
  - *Baud Rate* select a baud rate for the modem's serial port. The same rate must be used for the receiver and the modem.
  - *RTS/CTS* controls the flow of data between the receiver and modem. "On" enables handshaking/hardware flow control.

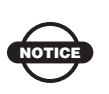

If the serial baud rate exceeds the link rate, enable hardware handshaking to prevent the radio link from overflowing, resulting in data loss.

- 5. When finished, click **File > Disconnect**.
- 6. Click **File > Exit** to close Modem-TPS.

7. Launch PC-CDU and set up the receiver to run as an RTK Base Station.

| Toos Heb                                                                               |       |
|----------------------------------------------------------------------------------------|-------|
| Radio Link   GSM/CDMA Serial Interface   Identification Baud Rate: 115200  RTS/CTS: ON | Apply |
|                                                                                        |       |

Figure 1-3. PDL/Simplex Serial Interface Tab

## Configuring a Base/Rover Digital UHF Radio Modem in Simplex Mode

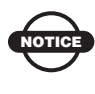

To comply with RF exposure requirements, maintain at least 25cm between the user and the radio modem.

For the GR-3 Digital UHF, the integrated radio modem provides TX/RX UHF communications between a Base Station and a Rover. To configure the UHF radio modem, have the following ready:

- PC running Windows 98 or newer
- Modem-TPS 2.2p0 or newer
- A Serial cable or Bluetooth connectivity with PC
- 1. Connect the computer and receiver using an RS-232 cable or Bluetooth wireless technology. Turn on the receiver.
- 2. Open Modem-TPS and select the COM Port the receiver is connected to (Figure 1-4 on page 1-6). Click **Connect.**

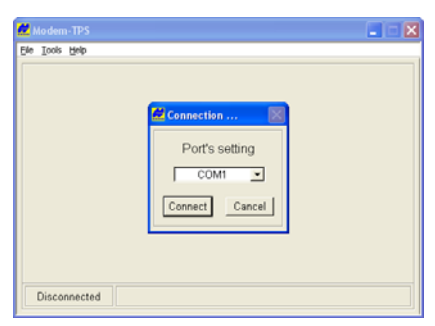

Figure 1-4. Connect to Modem-TPS

3. On the *Radio Link tab*, set the following parameters (Table 1-2) for the base station's and rover's radio modem in **Simplex Mode** (Figure 1-5 on page 1-7).

| Table | 1-2. | Receiver | Parameters | for th | he Radio | Link | Tab in | Simplex | Mode |
|-------|------|----------|------------|--------|----------|------|--------|---------|------|
|       |      |          |            |        |          |      |        |         |      |

| Parameter                         | Base Receiver Rover Receiver                                                                                                    |                             |  |
|-----------------------------------|----------------------------------------------------------------------------------------------------|-----------------------------|--|
| Protocol                          | Select Simplex. This is the d<br>Digital UHF.                                                                                                    | efault setting for the GR-3 |  |
| Modulation                        | Select DBPSK. Recommend                                                                                                    | ed for most applications.   |  |
| Mode                              | Select Transmitter                                                                                                    | Select Receiver             |  |
| Channel                           | <ul> <li>Select the current Transmit/Receive frequency channel in MHz.</li> <li>Assign a channel on which to transmit/receive data. Each channel uses a unique communication frequency, allowing up to five simultaneously transmitting radio modems, without interference, at the jobsite.</li> <li>Use the same channel for both receiver and transmitter in the same network.</li> <li>Assign different channels to other networks.</li> </ul> |                             |  |
| Forward Error<br>Correction (FEC) | Enable to maximize data communication. The rover radio<br>modem has the capability to check and correct<br>transmission errors (if any) in an incoming data stream.<br>See Notice below table for more information on FEC.                                                                                                    |                             |  |

| Parameter    | Base Receiver                                                                                                    | Rover Receiver |  |
|--------------|----------------------------------------------------------------------------------------------------|----------------|--|
| Scrambling   | Enable to provide more robust data communication over<br>high interference areas.<br>Note: For Simplex protocol, the scrambling should be<br>toggled off.                                                                                             |                |  |
| Output power | Select the transmission<br>power for the radio<br>modem (from 10 mW<br>to 1 W).                                                                                                    | n/a            |  |
| Link rate    | Select 9600 as the link rate, which is the default link rate<br>for DBPSK. Recommended for most applications.<br>The link rate is the rate at which data is transmitted over<br>the RF Link. See Table 1-3 on page 1-8 to determine the<br>link rate. |                |  |

 
 Table 1-2. Receiver Parameters for the Radio Link Tab in Simplex Mode (Continued)

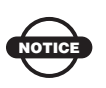

FEC reduces data throughput by adding redundant check bits to the data stream. If using FEC with a differential messages format that produce a great deal of data, select a link rate of 19200 and a modulation type of 4-level FSK to ensure reliable radio communication between receivers.

| Radio Link GSMCDMA Serial Interface Identification<br>Protocol: Simplex Ch: 464.50000<br>Modulation: DBPSK F Forward Error Correction: P<br>Mede: Receiver C Link ID 0<br>Link Rate: 9600 C Link ID 0<br>Coutput power: 1 W C Load CCX<br>COM1, 115200<br>COM1, 115200<br>Link Rate: 9600 C Link Rate: Forward Error Correction: P<br>Network has Reputer: C Link ID 0<br>Medication: DBPSK F Forward Error Correction: P<br>Modulation: DBPSK F Serambling C<br>Modulation: DBPSK Forward Error Correction: P<br>Medication: DBPSK Forward Error Correction: P<br>Modulation: DBPSK Forward Error Correction: P<br>Modulation: DBPSK Forward Error Correction: P<br>Medication: DBPSK Forward Error Correction: P<br>Medication: DBPSK Forward Error Correction: P<br>Error Correction: P<br>Medication: DBPSK Forward Error Correction: P<br>Medication: DBPSK Forward Error Correction: P<br>Error Correction: P<br>Medication: DBPSK Forward Error Correction: P<br>Error Correction: P<br>Medication: DBPSK Forward Error Correction: P<br>Medication: DBPSK Forward Error Correction: P<br>Medication: DBPSK Forward Error Correction: P<br>Medication: DBPSK Forward Error Correction: P<br>Medi | ArWest Radio Modem - Dealer<br>je Ioos Hep                                                                           |                                                                                                    |
|----------------------------------------------------------------------------------------------------|----------------------------------------------------------------------------------------------------|----------------------------------------------------------------------------------------------------|
| Modulation:       DBPSK       Pervard Error Correction, P         Mode:       Receiver       Link ID:       P         Network:       has Repeater.       F       Link ID:       P         Link Rate:       9600       Output power:       1W       Load CCX         COM1, 115200       Output power:       IW       Load CCX       Scrambing.       Apply         COM1, 115200       Unik ID:       Output power:       Unik ID:       Inik ID:       Inik ID:       Inik ID:       Inik ID:       Inik ID:       Apply         COM1, 115200       Unik ID:       Unik ID:       Inik ID:       Inik ID:                                                                                                    | Radio Link   GSM/CDMA   Serial Interface   Identification  <br>Protocol: Simplex  Ch: 464.50000                      | Apply                                                                                                    |
|                                                                                                    | Modulation: DBPSK  Porward Error Correction: P Scambling:  Link Rate:  9600  Output power: 1 W Load CCX COM1, 115200 | Protocol: Simplex = Ch: 464 50000 =      Modulation: DBPSK = Forward Error Correction:      Modulation: DBPSK = Forward Error Correction:      Modulation: DBPSK = Forward Error Correction:      Mode: Transmitter =     Link (D) 0      Link (D) 0 |

Figure 1-5. Apply Radio Link and Baud Rate Parameters

| Table | 1-3. | Link | Rate | vs. | Modulation | Туре |
|-------|------|------|------|-----|------------|------|
|-------|------|------|------|-----|------------|------|

| For this Link Rate               | Use this Modulation Type                 |
|----------------------------------|------------------------------------------|
| 4800 baud                        | DBPSK                                    |
| 9600 baud (default; recommended) | DBPSK (default; recommended) or<br>DQPSK |
| 19200 baud                       | DQPSK                                    |

- 4. On the *Serial Interface* tab, select the following baud rate parameters and click **Apply** (Figure 1-6).
  - *Baud Rate* select a baud rate for the modem's serial port. The same rate must be used for the receiver and the modem. Recommended baud rate is 115200.
  - *RTS/CTS* controls the flow of data between the receiver and modem. "On" enables handshaking/hardware flow control.

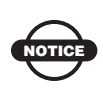

If the serial baud rate exceeds the link rate, enable hardware handshaking to prevent the radio link from overflowing, resulting in data loss.

- 5. When finished, click **File > Disconnect**.
- 6. Click File > Exit to close Modem-TPS.

7. Launch PC-CDU and set up the receiver to run as an RTK Base station.

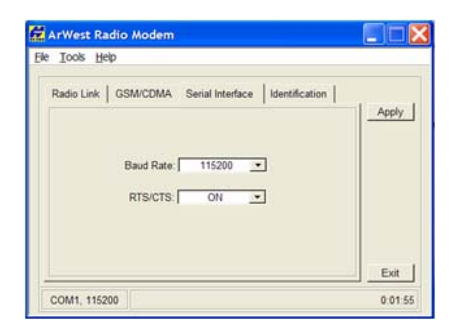

Figure 1-6. Apply Baud Rate Parameters

### Configuring a GSM Radio Modem

To comply with RF exposure requirements, maintain at least 25cm between the user and the radio modem.

For the GR-3 Digital UHF, the integrated radio modem configured with a Wavecom GSM Module provides TX/RX GSM communications between a Base and Rover, or communications with a GPS network using IP based connections. To configure a GSM modem, have the following ready:

- PC running Windows 98 or newer
- Modem-TPS 2.2p0 or newer
- A Serial cable or Bluetooth connectivity with PC
- 1. Connect the computer and receiver using an RS-232 cable or Bluetooth wireless technology. Turn on the receiver.

2. Open Modem-TPS and select the COM Port the receiver is connected to (Figure 1-7). Click **Connect**.

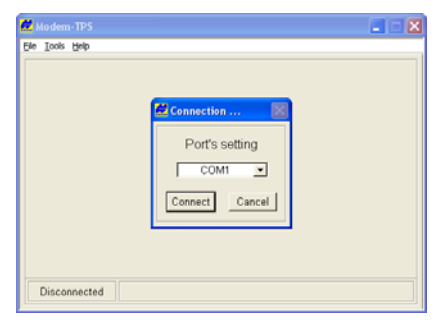

Figure 1-7. Connect to Modem-TPS

3. On the *GSM/CDMA* tab, set the following parameters (Table 1-4 on page 1-10), and click **Apply** (Figure 1-8 on page 1-11).

| Parameter      | Base Receiver                                                                                                    | Rover Receiver |
|----------------|----------------------------------------------------------------------------------------------------|----------------|
| Model          | Shows the model of the Wavecom module and the GSM band that it uses.                                                                                                    |                |
| Status         | Shows whether the SIM card inserted into the GR-3 is<br>registered on the service provider's network. It will report<br>one of three things:<br>1. Registered, home network<br>2. Registered, roaming<br>3. Not registered |                |
| Operator       | Shows the service provider on the SIM card inserted into the GR-3 Digital UHF.                                                                                                    |                |
| S/N GSM modem  | Reports the electronic serial number of the Wavecom GSM module inside the GR-3 Digital UHF.                                                                                                    |                |
| Signal quality | Indicates the strength of the GSM signal. The lower the number – the closer to zero (0) – the better the signal quality. The minimum signal cutoff is -111 dB.                                                             |                |

Table 1-4. Receiver Parameters for a GSM Radio Modem

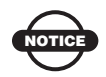

As long as the SIM card is registered, it will work, although it may be roaming.

4. Select **ON** in the *Mode drop-down entry box*, then click **Apply** to enable the GSM module.

"On" enables handshaking/hardware flow control.

The Wavecom GSM modem can either be in the US GSM band (GSM 850/1900 MHz as in Figure 1-8 on page 1-11) or the European GSM band (900/1800 MHz).

- 5. Click on the *GSM info* tab (Figure 1-8) to view GSM modem information, then click **Quit** to return to the previous screen.
- 6. On the *Serial Interface* tab (Figure 1-7 on page 1-9), select a baud rate for the modem's serial port. For the GR-3 digital UHF, the baud rate must be set to **115200**. The same rate must be used for both the receiver and the modem.

| ArWest Radio Modern<br>le Iools Help<br>Radio Link GSMCDMA Serial Interface Identification | Apply                             | Wavecom GSM r<br>information | nodem          |
|--------------------------------------------------------------------------------------------|-----------------------------------|------------------------------|----------------|
| Mode: ON  Baud Rate: 115200 GSM Modern Information WAVECOM MODEM                           | ArWest Radio                      | Modem                        |                |
| MULTIBAND G850 1900                                                                        | Model:<br>MULTIBAND GI<br>Status: | 350 1900                     |                |
| GSM mto                                                                                    | GPRS status                       | Operator:                    | -              |
|                                                                                            | S/N GSM modern<br>01024600212041  | Signal quality :<br>5        |                |
|                                                                                            | COM1, 115200                      |                              | Quit<br>0:09:1 |

Figure 1-8. Enable the GSM Module/View GSM Parameters

- 7. Click **Apply** (Figure 1-8), then click **File ▶ Disconnect**.
- 8. If needed, launch PC-CDU and set up the receiver to run as an RTK Base station.

## **Notes:**

| <br> |
|------|
|      |
|      |
|      |
|      |
|      |
|      |
|      |
|      |
|      |
|      |
|      |
|      |
|      |
|      |
|      |
|      |
|      |
|      |
|      |
|      |
|      |
|      |
|      |
|      |
|      |
|      |
|      |
|      |
|      |
|      |
|      |
|      |
|      |
|      |
|      |
|      |
|      |
|      |
|      |
|      |

# Troubleshooting

This chapter will help you diagnose and solve some common problems you may encounter with your GR-3 Digital UHF receiver.

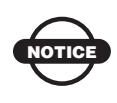

Do not attempt to repair equipment yourself. Doing so will void your warranty and may damage the hardware.

## **Check This First!**

Before contacting Topcon support, check the following:

- Check all external receiver connections carefully to ensure correct and secure connections. Double check for worn or defective cables.
- Check all power sources for drained batteries or incorrectly connected batteries/cables.
- Check that the most current software is downloaded onto the computer and that the most current firmware is loaded into the receiver. Check the TPS website for the latest updates.
- If connecting via Bluetooth, check that the port used for connection is in Command mode. Refer to the *GR-3 Operator's Manual* for more information.

Then, try the following:

- Reset the receiver using PC-CDU (Tools > Reset receiver).
- Restore default settings using PC-CDU (Configuration > Receiver, then click Set all parameters to defaults).
- Clear the NVRAM (Refer to "Clearing the NVRAM" on page 5-13 in the *GR-3 Operator's Manual* for more information).

• Initialize the file system (click **Tools** ▶ **Initialize file system**). This will erase all files inside the receiver.

## **Receiver Problems**

The following are some of the most commonly encountered receiver problems:

#### The RX/TX LED is flashing green on my base receiver.

- The base has been set into Receiver mode, not transmit mode. Change this using the data collector software or Modem-TPS.
- The base is set into GSM mode. Change this using data collector software or Modem-TPS.

## There is no radio link between Base and Rover and the RX/TX LED is flashing green on the rover.

- The LED indicates that the receiver is set into Receive mode; however no radio link has been established
- Check to make sure that the base receiver is powered on
- Check to make sure that the base and rover receivers are on the same channel.
- Check to make sure the rover is not set into GSM mode.

## There is no radio link between Base and Rover and the Rover RX/TX LED is solid green

- The LED indicates that the rover has established a radio link with the base receiver, however it is not receiving RTK Corrections.
- Check to make sure that the base is tracking enough satellites.
- Check to make sure that the base is transmitting via a radio scanner or by setting up the base receiver with PC-CDU or application software.

#### The RX/TX LED is flashing red on my receiver

- A fault condition has been detected.
- Check the radio modem's antenna to see if it is undamaged.
- Check to see if the radio antenna is connected properly and securely.

## **Notes:**

# **Specifications**

This TPS product is a 72-channel GNSS receiver with an internal radio modem, a Bluetooth® wireless technology module, an optional GMS module, an optional, removable SD memory card, and a rugged magnesium housing complete with MINTER and cable connectors.

### **Receiver Specifications**

The following sections provide specifications for the GR-3 Digital UHF Modem and its internal components.

### **General Details**

Table A-1 lists the modem's general specifications.

| Parameter                                                     | Specification                                     |
|---------------------------------------------------------------|---------------------------------------------------|
| Operating frequency range<br>country/region/purpose dependent | 410-470 MHz                                       |
| Modulation techniques                                         | GMSK, 4-level FSK, DBPSK, DQPSK, DBPSK, and 16QAM |
| Channel spacing                                               | 12.5 kHz/25 kHz                                   |
| Transmission rates at 25 kHz spacing                          | • DBPSK/GMSK – 9600 bps                           |
|                                                               | • DQPSK/4FSK – 19200 bps                          |
|                                                               | • DBPSK – 28800 bps                               |
|                                                               | • D16QAM – 38400 bps                              |
| Transmission rates at 12.5 kHz spacing                        | • DBPSK/GMSK – 4800 bps                           |
|                                                               | • DBPSK/4FSK – 9600 bps                           |
|                                                               | • DBPSK – 14400 bps                               |
|                                                               | • D16QAM – 19200 bps                              |

| Fable A-1. GR∹ | 3 Digital UHF | Modem | General | Specifications |
|----------------|---------------|-------|---------|----------------|
|----------------|---------------|-------|---------|----------------|

| Parameter                      | Specification  |
|--------------------------------|----------------|
| Data speed of serial interface | Max 115200 bps |
| Forward Error Correction       | Available      |
| Scrambling                     | Available      |
| Communication mode             | Half-Duplex    |

Table A-1. GR-3 Digital UHF Modem General Specifications (Continued)

## Digital UHF Transmitter Specifications

#### Table A-2. Digital UHF Transmitter Specifications

| Parameter                     | Selection                                                                                                    |
|-------------------------------|----------------------------------------------------------------------------------------------------|
| Output power                  | 0.01 W (+10dBm), 0.02 W (+13 dBm),<br>0.05 W (+17 dBm), 0.1 W (+20 dBm),<br>0.25W (+24 dBm), 0.5 W (+27 dBm),<br>1W (+30 dBm) |
| Nominal output impedance      | 50 Ohms 2.0:1 VSWR                                                                                                    |
| Output power control accuracy | + 1dB (at normal test condition)<br>+2.0 dB and -3.0 dB (under extreme test<br>condition)                                     |

## **Digital UHF Receiver Specifications**

#### Table A-3. Digital UHF Receiver Specifications

| Parameter                                                                     | Specification                                      |
|-------------------------------------------------------------------------------|----------------------------------------------------|
| Receiver sensitivity for DBPSK (@                                             | -115 dBm for 25 kHz Channel Spacing                |
| BER $<1 \times 10^{-4}$ , over temperature $-30^{\circ}$ C to $+60^{\circ}$ C | -116 dBm for 12.5 kHz Channel Spacing              |
| Adjacent channel selectivity                                                  | -70 dB for 25 kHz Channel Spacing                  |
|                                                                               | -60 dB for 12.5 kHz Channel Spacing                |
| Nominal output impedance                                                      | 50 Ohms 2.0:1 VSWR                                 |
| Output power control accuracy                                                 | + 1dB (at normal test condition)                   |
|                                                                               | +2.0 dB and -3.0 dB (under extreme test condition) |

## **Notes:**

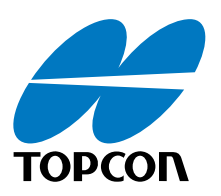

#### **Topcon Positioning Systems, Inc.**

7400 National Drive, Livermore, CA 94551 800·443·4567 www.topconpositioning.com

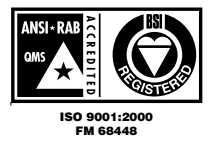

GR-3 Operator's Manual Digital UHF Radio Addendum P/N: 7010-0802 Rev A 03/07 500 ©2007 Topcon Corporation All rights reserved. No unauthorized duplication.